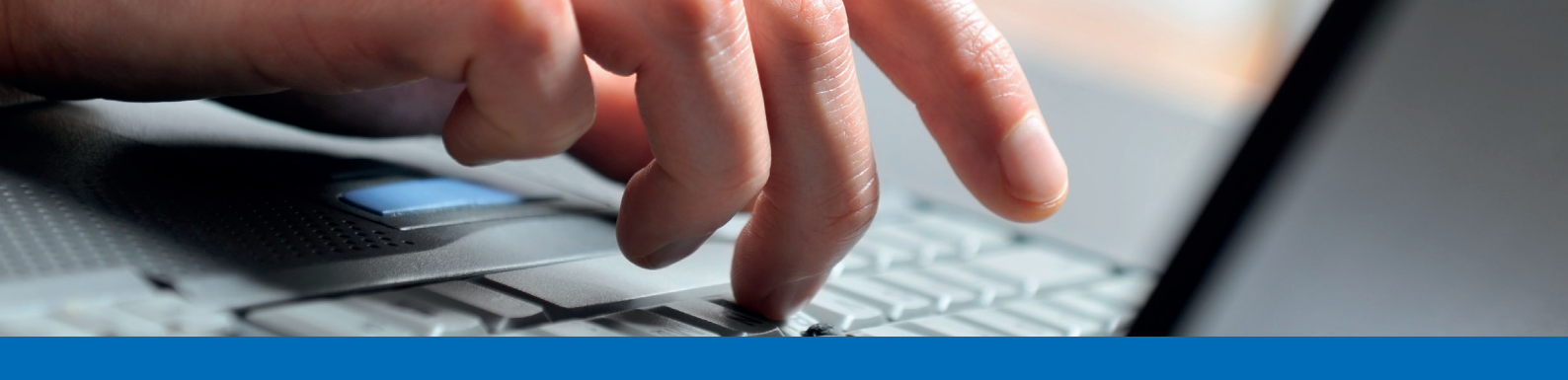

## Anleitung E-Banking Umstellung auf E-Dokumente

| 1. Loggen Sie sich im E-Banking ein und klicken Sie in der Leiste auf "E-Dokumente": |                     |                                                                                                    |                |                                                                      |  |                                  |       |                                        |                               |           |                |               |            |            |                 |          |
|--------------------------------------------------------------------------------------|---------------------|----------------------------------------------------------------------------------------------------|----------------|----------------------------------------------------------------------|--|----------------------------------|-------|----------------------------------------|-------------------------------|-----------|----------------|---------------|------------|------------|-----------------|----------|
| Alpha R                                                                              | RHEINTAL B          | ank                                                                                                    |                |                                                                      |  |                                  | E     | -Banking Mei                           | n Portal K                    | orrespo   | ondenz [       | Dokumentena   | ustausch   | Rechner    | E-Services      | Produkte |
|                                                                                      |                     |                                                                                                    |                |                                                                      |  |                                  |       | E-Bankin                               | g Produktiv 82                | 66058 – 2 | 25.05. 08:36   | Machrichten   | 2 🗋 E-Doku | imente 🔼 🖁 | 🗘 Einstellungen |          |
| 2. Klicken Sie nun auf "Einstellungen" und wählen Sie die Zustellungsart aus:        |                     |                                                                                                    |                |                                                                      |  |                                  |       |                                        |                               |           |                |               |            |            |                 |          |
| Alpha R                                                                              | HEINTAL Ba          | nk                                                                                                    |                |                                                                      |  |                                  |       | E-Banking                              | Mein Portal                   | Korre     | espondenz      | Dokumenter    | naustausch | Rechner    | E-Services      | Produkte |
|                                                                                      |                     |                                                                                                    |                |                                                                      |  |                                  |       |                                        |                               |           | .05. 08:36 🛛 🗠 | Nachrichten 2 | E-Dokumer  | nte 🙎 🌣 Ei | nstellungen     |          |
|                                                                                      |                     | Übersicht<br>Zahlungen<br>Mobile Banking<br>Sicherheit                                                             | E-<br>Al<br>72 | E-Banking Produktiv<br>Alpha Kontokorrent<br>723.229.100.08<br>0 CHF |  | Alpha Aktionär<br>723.229.101.06 | 0 CHF | Alpha Sparen<br>723.229.200.04<br>0 CF | Alpha Depot<br>723.229.500.03 | 0 CHF     | +<br>Neues Pr  | odukt         |            |            |                 |          |
|                                                                                      |                     | Übersicht                                                                                                    | Einstellur     | ngen                                                                 |  |                                  |       |                                        |                               |           |                |               |            |            |                 |          |
|                                                                                      |                     | EINSTELL                                                                                                    | LUNGEN         |                                                                      |  |                                  |       |                                        |                               |           |                | Zustellun     | g (aktiv)  | Dru        | cken 🖶          |          |
|                                                                                      | E-Banking Produktiv |                                                                                                    |                |                                                                      |  |                                  |       |                                        |                               |           |                |               |            |            |                 |          |
|                                                                                      |                     | 723.229.100.08 Alpha Kontokorrent                                                                                  |                |                                                                      |  |                                  |       |                                        |                               |           |                |               | E-Banking  |            |                 |          |
|                                                                                      |                     | 723.229.101.06 Alpha Aktionär                                                                                      |                |                                                                      |  |                                  |       |                                        |                               |           |                | O Post        | E-Banking  |            |                 |          |
|                                                                                      |                     | 723.229.200.0                                                                                                    | )4 Alpha Spa   | aren                                                                 |  |                                  |       |                                        |                               |           |                | O Post        | E-Banking  |            |                 |          |
|                                                                                      |                     | 723.229.500.03 Alpha Depot                                                                                         |                |                                                                      |  |                                  |       |                                        |                               |           |                | O Post        | E-Banking  |            |                 |          |
|                                                                                      |                     | 723.229.300.00 Alpha Festhypothek                                                                                  |                |                                                                      |  |                                  |       |                                        |                               |           |                | O Post        | E-Banking  |            |                 |          |
|                                                                                      |                     | Dokumente ohne Konto                                                                                               |                |                                                                      |  |                                  |       |                                        |                               |           |                |               |            |            |                 |          |
|                                                                                      |                     | Dokumente ohne Konto                                                                                               |                |                                                                      |  |                                  |       |                                        |                               |           |                |               | E-Banking  |            |                 |          |
|                                                                                      |                     | Dokumente für weitere Konten/Depots, lautend auf meinen Namen, sollen automatisch via E-Banking zugestellt werden. |                |                                                                      |  |                                  |       |                                        |                               |           |                |               |            |            |                 |          |
|                                                                                      |                     | Ich habe den Bedingungen für die elektronische Zustellung von Bankbelegen am 16.03.2018<br>zugestimmt.             |                |                                                                      |  |                                  |       |                                        |                               |           |                |               | hern       | Kontakt    |                 |          |

3. Setzen Sie die beiden Häkchen und speichern Sie die Einstellungen bei "Einstellungen speichern".

Die Einstellung ist nun abgeschlossen und in Zukunft werden alle Auszüge und Mitteilungen als E-Dokumente (PDF-Dateien) ins E-Banking eingeliefert.

Bei diesen Informationen handelt es sich um Werbung.

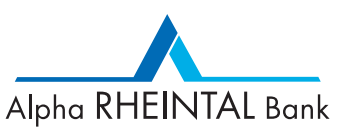

Juli 2023 - Änderungen vorbehalten